## Accessing online databases using your public library membership card

Type the name of your library into Google eg "Grey district Library" 🕹 grey district library - Google Search - Mozilla Firefox - O 🗙 <u>File E</u>dit <u>V</u>iew History <u>B</u>ookmarks <u>T</u>ools <u>H</u>elp < 🛇 🖂 C 🔀 🏠 http://www.google.co.nz/search?q=grey+district+library%ie=utf-8&oe=utf-8&oe=tuf-8&oe=tuf-8&oe= £ 应 Most Visited 📄 Getting Started 脑 Latest Headlines VDX Web Gateway 3.2 🔄 CLEARNET - Webmail 🔀 christopher hawkins bolton site:... 🖂 🛛 M Gmail - Inbox - mari4ms@gmail.... 🖂 😽 grey district library - Goog... 🔀  $a_{i}^{1}a_{i}^{2}$ Web Images Maps News Translate Books Gmail more mari4ms@gmail.com - 🔅 Google grey district library × Q About 46,000,000 results (0.11 seconds) Go to Google.com Advanced search Q Everything Libraries | Grey District Council I Quantum Council I Quantum C www.greydc.govt.nz/council-services/libraries/ - Cached Images We welcome Grey District citizens and visitors into our libraries. The library is an oasis to Nimmo Park read, relax, find information, study, learn and chat in. ... 🞬 Videos Home | Grey District Council Q III News www.**grey**dc.govt.nz/ - Cached More Grey District Council. ... Go to home page - Grey District Council. Web Cam ... a Quay Rates & Property - Swimming pools - Rates search - Help 18 Albert Street Train: Greymouth Station reymouth 🕞 Auckland Greymouth 7805 Duke Change location (03) 768 5597 Place page - Write a review - Directions - Is this accurate?

Click on the link

Click on the link to databases 🖉 Libraries | Grey District Council - Windows Interne t Explorer \_ Ialx 🕒 🕤 👻 🖉 http://www.greydc.govt.nz/council-services/li raries/ 🖌 🛃 🗙 greymouth public library 2. <u>File Edit View Favorites Tools H</u>elp 🚖 🏘 🔡 🗸 🎉 Libraries | Grey District C... 🗴 🔈 CLEARNET - Webmail 🟠 🔹 🔝 🔹 🖶 🔹 🔂 Bage 🔹 🍈 Tools 🔹 Web Cam Grey District Council GO Search Site. HOME YOUR COUNCIL COUNCIL SERVICES ABOUT DISTRICT PUBLICATIONS NEWS AND NOTICES CONTACT US > Council Services > Libraries You are here: Home COUNCIL SERVICES Libraries Animal Control Library facilities. **Building Control** We welcome Grey District citizens and visitors into our libraries. Cemeteries The library is an oasis to read, relax, find information, study, learn and chat in. We provide a range of fiction and non-fiction books, magazines, videos and databases for babies, children, teenagers and Civic Centre Civil Defence adults. We have books, newspapers and records documenting the history of our area and we run programmes, such as storytime, for Community Fu dina children. We offer online access to databases and recommended websites and we have email facilities. History Hous We want to meet your needs. Our librarians are here to help you. Ask Libraries and we will do our best to find what you want. ÷ Openi ng Hours OPENING HOURS ONLINE LIBRARY ÷ OnlineLibrary Library Customer Locations and opening hours. Grev District online library. Services ÷ Databases ÷ Hot Links Email the Library **DATABASES** HOT LINKS

## Select a relevant database eg Contemporary Women's issues

| 🖉 Databases   Grey District Council - Windows Internet                     | Explorer                                                                                                    |                                      | - 7 🛛                  |  |
|----------------------------------------------------------------------------|----------------------------------------------------------------------------------------------------|--------------------------------------|------------------------|--|
| G · Image: Attp://www.greydc.govt.nz/council-services/libraries/databases/ |                                                                                                    | greymouth public library             |                        |  |
| Eile Edit View Favorites Tools Help                                        |                                                                                                    |                                      |                        |  |
| 🚖 🎄 🔡 🔹 🏈 Databases   Grey District 🗙 🐤 CLEARNET                           | - Webmail                                                                                                    | 🖄 • 🖾 · 🖷                            | • 🔂 Page • 🍈 Tools • 🎇 |  |
| Hot Links                                                                  | > Australia/New Zealand Reference Centre - EBSCO                                                                                                    | Email the Library                    | •                      |  |
| Liquor Licensing                                                           | The Reference Centre database gives you access to abst<br>articles from international, Australian, and New Zealand m                                                                                                    | cracts and Call us on +64 3 768 5597 |                        |  |
| Parks & Walks                                                              | newspapers. It is an excellent resource for those requiring<br>world. Australian and New Zealand current events informa-                                                                                                    | g up-to-date                         |                        |  |
| Planning                                                                   | Biography Resource Centre - Gale  This database contains an extensive range of contemporary and historical biographies of notable people including some New Zealanders.                                                                                                    |                                      |                        |  |
| Port                                                                       |                                                                                                    |                                      |                        |  |
| Rates & Property                                                           |                                                                                                    |                                      |                        |  |
| Refuse                                                                     | It is searchable by name, nationality, and occupation.                                                                                                    |                                      |                        |  |
| Retirement Housing                                                         | > <u>Books and Authors - Gale</u>                                                                                                    |                                      |                        |  |
| Roading                                                                    | This excellent database helps you identify new books to read. Covers                                                                                                    |                                      |                        |  |
| Sunshine Coach                                                             | Searching is by author, title, subject, genre, character, a                                                                                                    | nd topic.                            | ≡                      |  |
| Swimming Pools                                                             | What Do I Read Next? also contains an extensive selectio<br>winning books, over 50,000 plot summaries and promotion<br>titles.                                                                                                    | n of award<br>is for upcoming        |                        |  |
|                                                                            | Business Reference Suite – Gale: Search across three rela<br>and industry focussed databases:                                                                                                    | ated business                        |                        |  |
|                                                                            | <ul> <li><u>Business and Industry</u> - a multi-industry database with a global focus<br/>on company, industry and product information.</li> <li><u>Business and Management Practices</u> - in depth information on the<br/>processes, methods and strateges of managing a business.</li> </ul> |                                      |                        |  |
|                                                                            |                                                                                                    |                                      |                        |  |
|                                                                            | > <u>TableBase</u> - provides access to thousands of hard-to-fi<br>data for more than 90 industries.                                                                                                    | ind tables of                        |                        |  |
|                                                                            | > Contemporary Women's Issues - Gale                                                                                                    |                                      |                        |  |
|                                                                            | This contains a huge range of articles and reports on won<br>from professional and popular journals, and newspapers. I<br>searched by subject, for example, gender equity.                                                                                                    | nen's issues<br>t can be also        |                        |  |

Type your borrower number into the box (it is the B####### number on your library card).

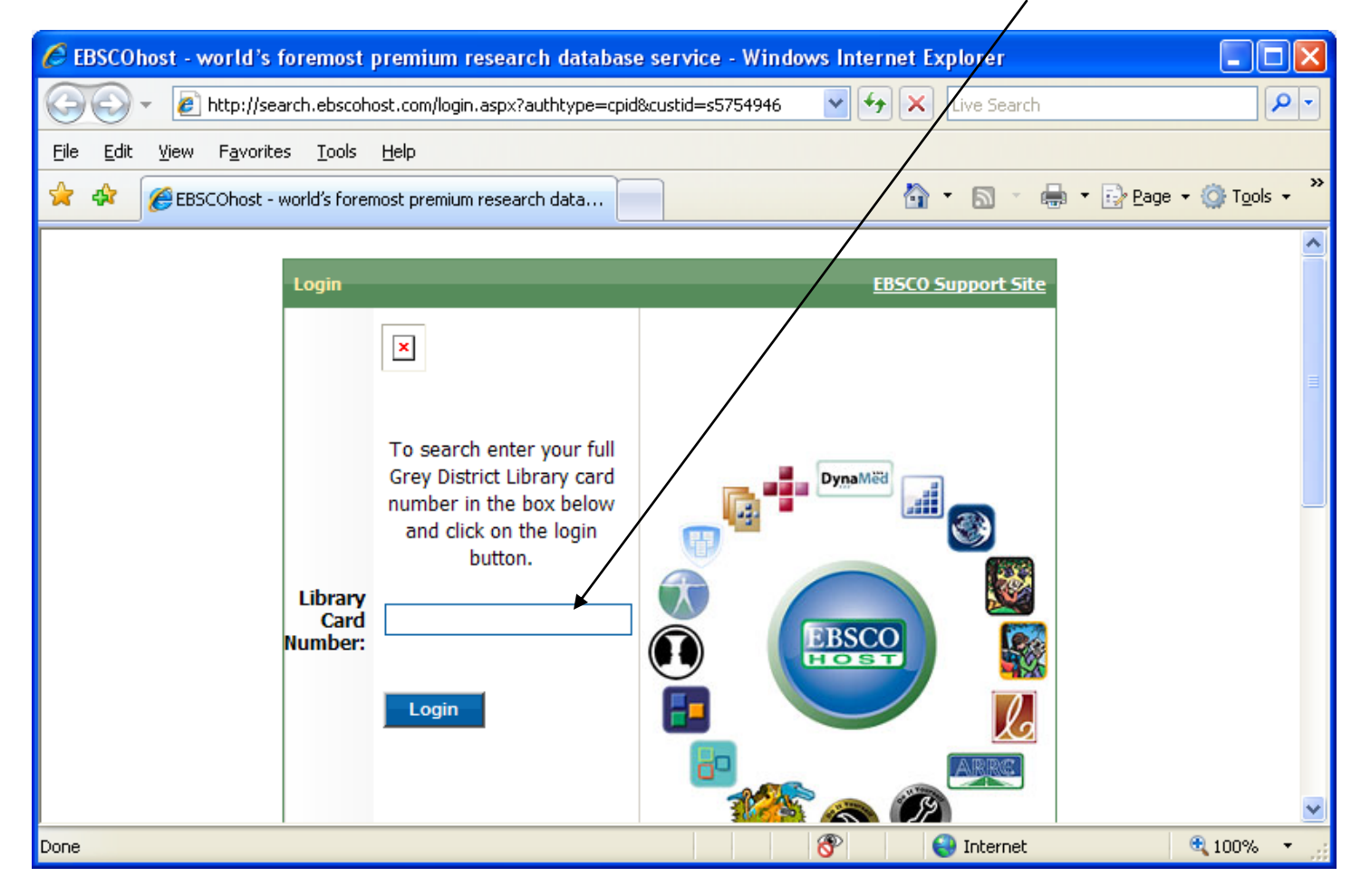

Please note that some of the databases require other letters to be entered before the B###### number. This information is visible on the blurb about the database:

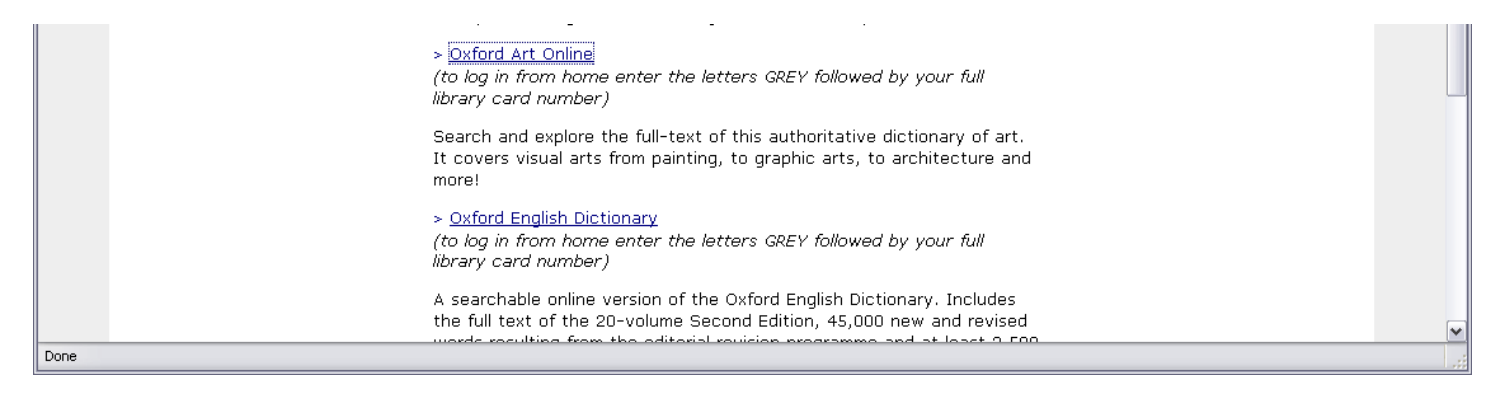

## Search your chosen database:

| Revise Search   Bookmark   Title List   Help |                                                                    |                                             | Admin Login   RDS   Logout |
|----------------------------------------------|--------------------------------------------------------------------|---------------------------------------------|----------------------------|
| CWI CONTEMI<br>WOMEN'S                       | PORARY<br>ISSUES                                                   |                                             | GALE<br>CENGAGE Learning   |
| Search                                       |                                                                    |                                             |                            |
| Full text:                                   | Search Title & Enhanced Title     Search Full Text & Citation      | Article Author     Book Author              |                            |
| Dated From                                   | •                                                                  |                                             |                            |
| To:                                          |                                                                    | (mm/dd/yyyy)                                |                            |
| Use CTRL<br>Subject<br>Area:                 | to multi-select Menopause Menstruation Mental Heath Middle Eastern | O And<br>⊙ Or                               |                            |
| Geo Regior                                   | Any Afghanistan<br>Africa<br>Alabama                               | O And<br>⊙ Or<br>□ not U.S.A.               |                            |
| Article<br>Type:                             | Any                                                                | Exclude Book Reviews     Must contain table |                            |
| Publication                                  | Any                                                                |                                             |                            |
| In a specifi<br>source:                      | Any Source                                                         | Browse Sources                              |                            |
|                                              |                                                                    | Search Clear                                |                            |

These instructions use the Grey district library as an example. The process may vary between libraries, but the end result is the same.